## SJSU | INFORMATION TECHNOLOGY

Last Updated: February 19, 2021

## How to Connect to SJSU-VPN Using Cisco AnyConnect (For MacOS) Faculty and Staff ONLY

## NOTE: This guide is for SJSU Faculty and Staff only. If you are a Student looking to connect to VPN, please go to the <u>VPN Guide for Students</u>

- 1. If you haven't already, please submit a ticket to IT requesting VPN access here
- 2. Download and install the Cisco AnyConnect VPN Client via the SJSU website
  - a. If you're using an SJSU issued computer and need assistance with installing the VPN Client, please contact your IT Support Tech.
- 3. Once the VPN Client is installed, open the Cisco AnyConnect application
  - a. Open Finder > Applications > Cisco

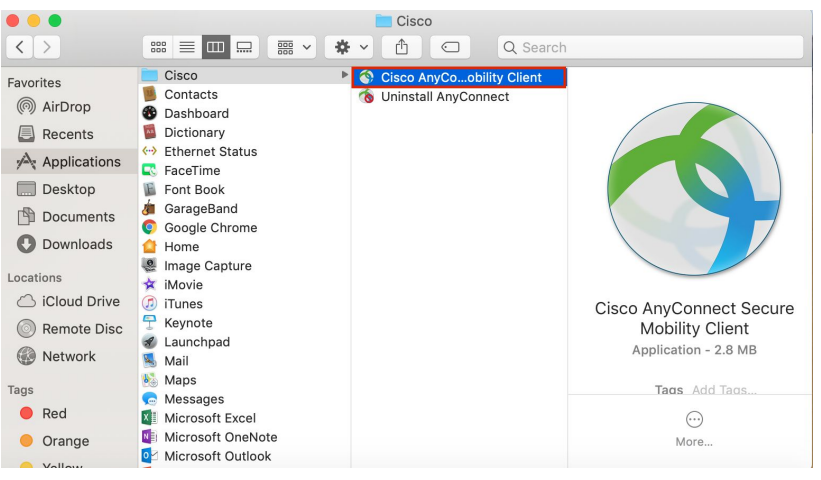

4. In the box, type vpn.sjsu.edu. Click Connect.

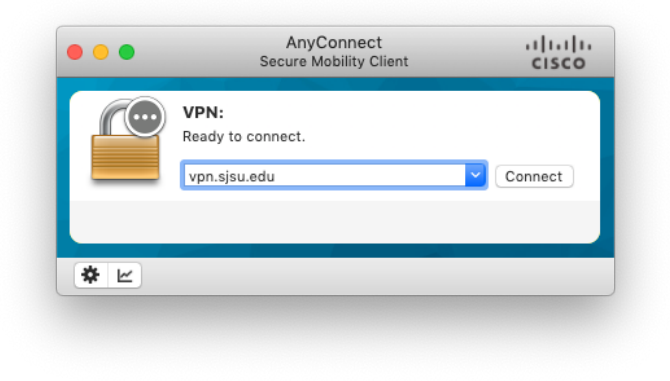

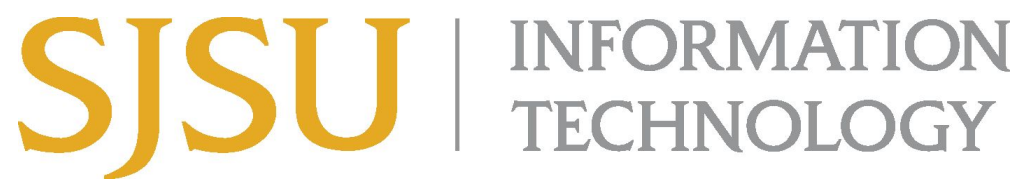

Last Updated: February 19, 2021

a. Select the Staff-Faculty-SSO group

| Please complete the authentication process in the<br>AnyConnect Login window. |                   |  |
|-------------------------------------------------------------------------------|-------------------|--|
| Group:                                                                        | Staff-Faculty-SSO |  |
|                                                                               | Cancel            |  |

5. A window will pop up with a Single-Sign On page, similar to how you log into other one.sjsu.edu apps. Log in with your SJSUOne ID and password.

| •••             | Cisco AnyConnect Login                                                                               |                |
|-----------------|----------------------------------------------------------------------------------------------------|----------------|
|                 | Connecting to<br>Sign-in with your San Jose State University account to access<br>VPN-Campus Network |                |
|                 | SJSU SAN JOSÉ STATE<br>UNIVERSITY                                                                    |                |
|                 | Sign In<br>SJSU ID Number<br>##########                                                              |                |
|                 | Password<br>SJSUOne Password                                                                         |                |
|                 | Remember me                                                                                          |                |
| Powered by Okta | Need help signing in?                                                                                | Privacy Policy |

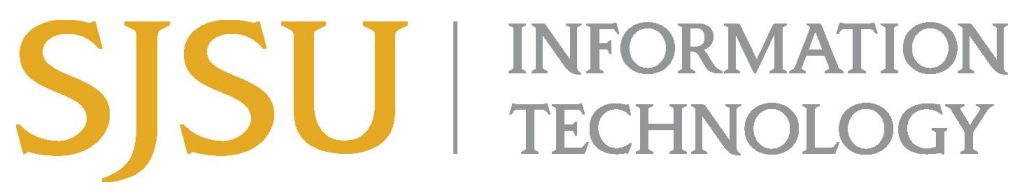

Last Updated: February 19, 2021

6. After pressing **OK**, the computer will connect to the SJSU Network. If you see any of the following, you have successfully connected to the SJSU Network.

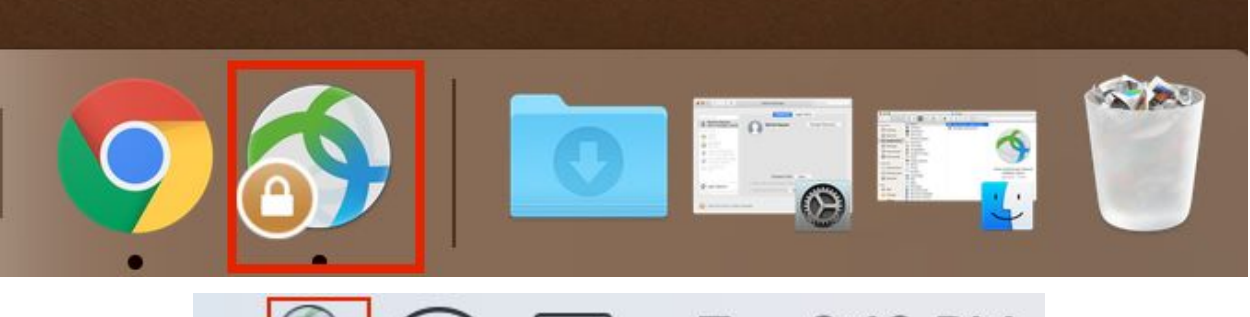

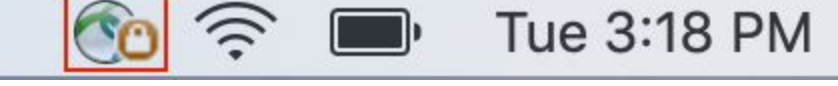

|          | Secure Mobility Client                             | cisco                            |
|----------|----------------------------------------------------|----------------------------------|
|          | VPN:<br>Connected to vpn.sjsu.edu.<br>vpn.sjsu.edu | <ul> <li>✓ Disconnect</li> </ul> |
| 00:00:07 |                                                    | IPv4                             |